# MODELO NX403B CLARION – FRONTIER

#### ÍNDICE

| ATUALIZAÇÃO DO MAPA GPS FRONTIER. | 01 |
|-----------------------------------|----|
| INTRODUÇÃO                        | 01 |
| CADASTRO NAVIEXTRAS               | 02 |
| DOWNLOAD FERRAMENTA TOOLBOX       | 04 |
| ATUALIZAÇÃO DO MAPA NO SD CARD    | 06 |

| BACKUP CONTEÚDO SD CARD | 07 |
|-------------------------|----|
| SELEÇÃO DO MAPA         | 09 |
| PAGAMENTO               | 10 |
| NSTALAÇÃO DO NOVO MAPA  | 11 |

# ATUALIZAÇÃO DO MAPA GPS FRONTIER

#### INTRODUÇÃO

A atualização da versão do mapa é feita através da compra da atualização e respectivo download do mapa no site "www.naviextras.com".

Para executar o download é necessário ter em mãos:

- 1. O cartão micro SD Card retirado do navegador do veículo.
- 2. Computador que tenha entrada para cartão SD Card.
- 3. Adaptador de micro SD Card para conexão em computador (caso necessário).
- 4. Criação de uma conta pessoal no site "www.naviextras.com".
- 5. Cartão de crédito para efetuar o pagamento (pág. 11).

#### Retirando o SD Card do Navegador GPS NX403B

- Para efetuar a retirada do SD Card do Navegador GPS NX403B, puxe a tampa localizada no canto inferior esquerdo, conforme mostra a figura.
- Pressione o SD Card para retirá-lo.

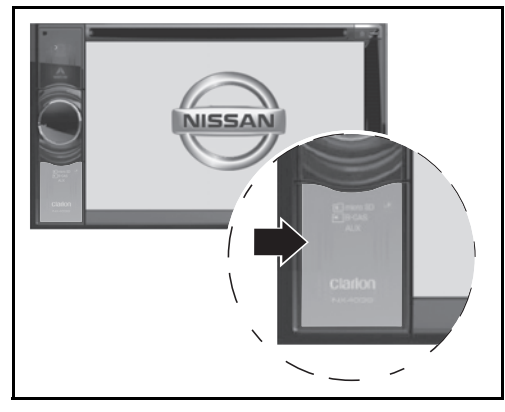

#### **CADASTRO NAVIEXTRAS**

- Acesse o site "www.naviextras.com",
- Conforme a figura a seguir.
- Clique em "Bem-vindo usuário convidado! Logon ou registro".
- Registrar

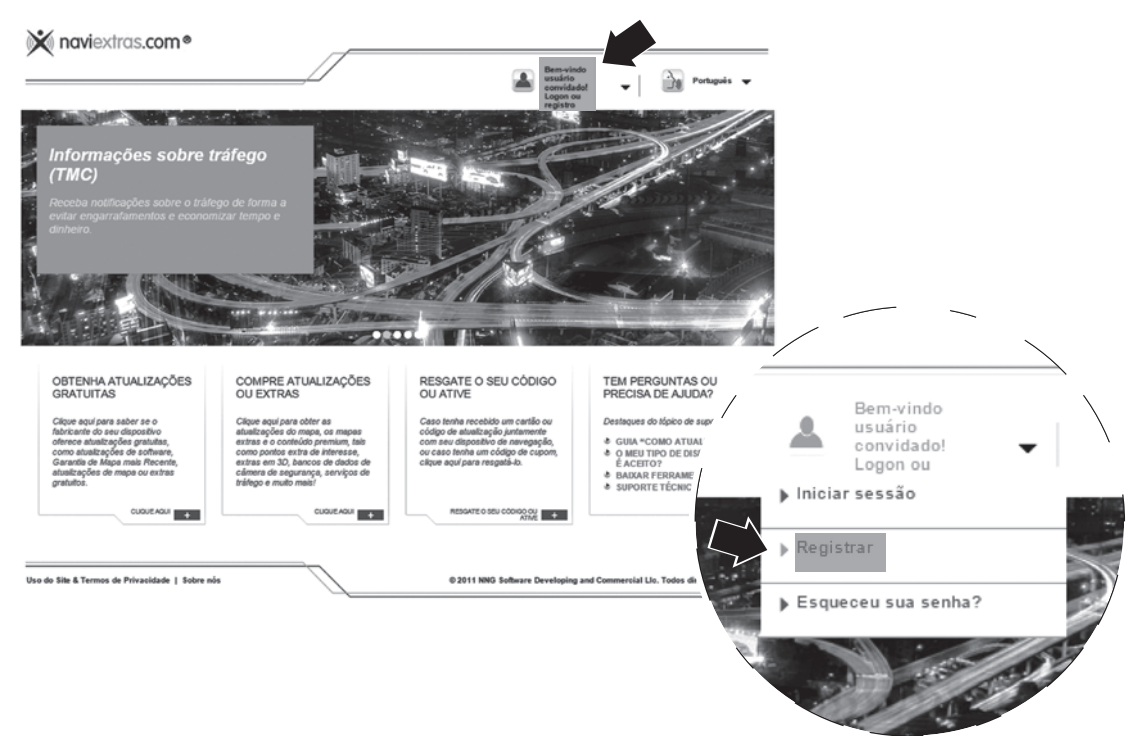

- Localize o Fabricante: Clarion
- Modelo: NX403

| clarion     |   | ▶ NX702 ETRK                                                  |
|-------------|---|---------------------------------------------------------------|
|             | / | <ul> <li>NX702A - Australia &amp; New-<br/>Zealand</li> </ul> |
|             |   | NZ502A/NZ503                                                  |
| Clarior     |   | ► NZ502E                                                      |
| MENOT Truck |   | NP402E                                                        |
|             |   | ▶ NX403                                                       |
|             |   | ▶ NX403A                                                      |
|             | , | NX403A CTC                                                    |
|             |   | NX403EV                                                       |

- Retornaremos para a página inicial.
- Clique em "Bem-vindo usuário convidado! Logon ou registro".
- Registrar

• Será direcionado para a página de Registro.

|                                                                                                    | _                                                                                                    | ↓ Iniciar sessão                                                                                                    |                                                                                                    |
|----------------------------------------------------------------------------------------------------|----------------------------------------------------------------------------------------------------|----------------------------------------------------------------------------------------------------|----------------------------------------------------------------------------------------------------|
| Bancos de dados d                                                                                                    | POI                                                                                                    | Registrar                                                                                                    | unital and a second second sec |
|                                                                                                    |                                                                                                    | Esqueceu sua :                                                                                                    | senna?                                                                                                    |
| Estenda o banco de dados de P<br>dispositivo para que você encon                                                                                                    | OI do seu<br>tre até mesmo os                                                                                                    |                                                                                                    |                                                                                                    |
| locais mais remotos durante sua                                                                                                    | s viagens!                                                                                                    |                                                                                                    |                                                                                                    |
|                                                                                                    |                                                                                                    |                                                                                                    |                                                                                                    |
|                                                                                                    |                                                                                                    |                                                                                                    |                                                                                                    |
| to an and a second second second second second second second second second second second second second second s                                                                                                    | Standard British Standard Standard Standard Standard Standard                                                                                                    | a setting on Actual Actual Providence (the last why wanted and                                                                                                    |                                                                                                    |
|                                                                                                    |                                                                                                    | Mailing a star and a star where the second star is the second star of the second star of |                                                                                                    |
|                                                                                                    |                                                                                                    |                                                                                                    |                                                                                                    |
|                                                                                                    | ••                                                                                                    | •••                                                                                                    |                                                                                                    |
|                                                                                                    |                                                                                                    | •••                                                                                                    |                                                                                                    |
| OBTENHA ATUALIZAÇÕES<br>GRATUITAS                                                                                                    | COMPRE ATUALIZAÇÕES<br>OU EXTRAS                                                                                                    | RESGATE O SEU CÓDIGO<br>OU ATIVE                                                                                                    | TEM PERGUNTAS OU<br>PRECISA DE AJUDA?                                                                                                    |
| OBTENHA ATUALIZAÇÕES<br>GRATUITAS<br>Cique aquí para saber se o                                                                                                    | COMPRE ATUALIZAÇÕES<br>OU EXTRAS                                                                                                    | RESGATE O SEU CÓDIGO<br>OU ATIVE<br>Caso tenha recebido um cartão ou                                                                                                    | TEM PERGUNTAS OU<br>PRECISA DE AJUDA?<br>Destegues do tópico de suporte:                                                                                                    |
| OBTENHA ATUALIZAÇÕES<br>GRATUITAS<br>Cique aqui para saber se o<br>fabricante do seu dispositivo<br>oferece atualizações gratutas,                                                                                                    | COMPRE ATUALIZAÇÕES<br>OU EXTRAS<br>Cique aqui para obler as<br>atualizações do mapa, os mapas<br>extras e conteido premium, tais                                                                                                    | RESGATE O SEU CÓDIGO<br>OU ATIVE<br>Caso tenha recebido um cartão ou<br>códipo de atualização juntamente<br>com seu dispositivo de mavergação,                                                                                                    | TEM PERGUNTAS OU<br>PRECISA DE AJUDA?<br>Destegues do tópico de suporte:<br>È GUIA "COMO ATUALIZAR?"                                                                                                    |
| OBTENHA ATUALIZAÇÕES<br>GRATUITAS<br>Cique aqui para saber se o<br>fabricante do seu dispositivo<br>oferece atualizações gratuitas,<br>como atualizações de software,<br>Garanta de Mapa mais Recente,                                                                                                    | COMPRE ATUALIZAÇÕES<br>OU EXTRAS<br>Cigue aqui para obter as<br>atualizações do maço, os maços<br>extras e o conteúdo premium, tale<br>como pontos extra de interessa,<br>extras er 30, bancos de dedos de                                                               | RESGATE O SEU CÓDIGO<br>OU ATIVE<br>Caso tenha recebido um cartão ou<br>código de dualização juntamente<br>com seu dispositivo de navegação,<br>ou caso tenha um código de cupom,<br>cíque aqui para resgati-l-b.                                                                                                    | TEM PERGUNTAS OU<br>PRECISA DE AJUDA?<br>Desteques do tópico de suporte:<br>GUIA "COMO ATUALIZAR?"<br>O MEU TIPO DE DISPOSITIVO<br>É ACETO?                                                                                                    |
| OBTENHA ATUALIZAÇÕES<br>GRATUITAS<br>Cique aqui para saber se o<br>fabricante do seu dispositivo<br>oferece aluaizações de software,<br>Garantia de Mapa mais Recente,<br>atuaizações de software,<br>grantia de Mapa mais Recente,<br>atuaizações de software,<br>grantia de Mapa mais Recente,<br>atuaizações de mapa ou extras<br>gratuitos. | COMPRE ATUALIZAÇÕES<br>OU EXTRAS<br>Cique aqui para obter as<br>atuaticoções do mapa, os mapas<br>extras e o conteido premium, tais<br>como pontos extra de interesse,<br>extras em 30, bancos de dados de<br>câmera de segurança, serviços de<br>trátego e muito mais!  | RESGATE O SEU CÓDIGO<br>DU ATIVE<br>Códig de atualizeção jurtamente<br>com seu dispositivo de navegação,<br>ou caso tenha um código de cupom,<br>cilque aqui para resgatá-lo.                                                                                                    | TEM PERGUNTAS OU<br>PRECISA DE AJUDA?<br>Desteques do tópico de suporte:<br>• GUIA "COMO ATUALIZAR?"<br>• O MEU TIPO DE DISPOSITIVO<br>ÉACEITO?<br>• BAIXAR FERRAMENTA DE PC<br>• SUPORTE TÉCNICO                                                                                                    |
| OBTENHA ATUALIZAÇÕES<br>GRATUITAS<br>Cique aquí para saber se o<br>fabricante do seu dispositivo<br>oferece atualizações de software,<br>Garanta de Mapa mais Recente,<br>atualizações de mapa ou extras<br>gratuitos.                                                                                                    | COMPRE ATUALIZAÇÕES<br>DU EXTRAS<br>Cigue aqui para obter as<br>dualizações do mapa, os mapas<br>estras e o condicido premium, fais<br>como ponitos estra de interessa,<br>estras em 30, bancos de dados de<br>câmera de segunara, serviços de<br>trailego e muito mais! | RESCATE O SEU CÓDIGO<br>DU ATIVE<br>Caso tenha recebido um cartão ou<br>código do atuaização juntamento<br>ou caso tenha um código de cupor,<br>cique aqui para resgatá-b.                                                                                                    | TEM PERGUNTAS OU<br>PRECISA DE AJUDA?<br>Destaques do tópico de suporte:<br>• GUIA "COMO ATUALIZAR?"<br>• O MEU TIPO DE DISPOSITIVO<br>É ACEITO?<br>• BAJKAR FERRAMENTA DE PC<br>• SUPORTE TÉCNICO                                                                                                    |

- Preencha as informações no quadro destacado abaixo.
- Após preenchido, clique em "CRIAR MINHA CONTA".

| JALIZAÇÕES E EXTRAS PARA O S                                                                                                    |                  |                      | registro                                                    |                             |
|----------------------------------------------------------------------------------------------------|------------------|----------------------|-------------------------------------------------------------|-----------------------------|
|                                                                                                    |                  |                      | Registro                                                    |                             |
| ARION DISPOSITI                                                                                                    | AIS              |                      |                                                             |                             |
| 502A - AUSTRALIA & DETALHE<br>W-ZEALAND                                                                                                    | •                | Título               |                                                             | ]                           |
|                                                                                                    |                  | Primeiro nome *      |                                                             | ]                           |
|                                                                                                    |                  | Sobrenome *          |                                                             | ]                           |
| The second second secon |                  | Usuário *            |                                                             | ]                           |
| 2                                                                                                    | _                | E-mail *             |                                                             | ]                           |
| Mapas e mais                                                                                                    |                  | Senha *              |                                                             | ]                           |
| Resgatar código ou ativar                                                                                                    |                  | Confirme sua senha * |                                                             | ]                           |
| Atendimento ao cliente                                                                                                    |                  | País *               | Brasil                                                      | ¥                           |
|                                                                                                    |                  | Idioma do site *     | Português v                                                 |                             |
| COMPRA?<br>Veja o nosso pequeno vídeo<br>para ver como é fácil.                                                                                                    |                  |                      | Por favor, me envie boletins so 50% e outras ofertas úteis. | bre promoções, descontos de |
|                                                                                                    |                  | Ao proceder,         | você aceita os Termos de Uso e Poli                         | iticas do site.             |
|                                                                                                    | * CAMPO REQUERID | 0                    |                                                             | -CRIAR MINHA CONTA          |

- A criação do usuário está completa.
- Para proceder com a atualização do cartão é necessário efetuar o download da ferramenta Tool Box<sup>1</sup>.

#### DOWNLOAD FERRAMENTA TOOLBOX

• Clique em: "CONTINUAR COM O DOWNLOAD DO TOOLBOX".

|                                                 | as.com                                                                          | Nba_Brasil NBA                                                                                                    | Carrinho e Antonio -                                                                                                    |  |  |
|-------------------------------------------------|---------------------------------------------------------------------------------|----------------------------------------------------------------------------------------------------|----------------------------------------------------------------------------------------------------|--|--|
|                                                 |                                                                                 | Brasil                                                                                                    | 0 itens no carrinho.                                                                                                    |  |  |
| ATUALIZAÇÕES E EXTRAS PARA O SEU                |                                                                                 | Você criou seu usuário com sucesso.                                                                                                    |                                                                                                    |  |  |
| CLARION MAIS DISPOSITIVOS ><br>NX403 DETALHES > | 1                                                                               | Algumas funcionalidades deste site estão disponíveis son<br>sua caixa de entrada de e-mail e clique no primeiro link r                                     | nente após a verificação de seu endereço de e-mail. Verifique<br>no e-mail de verificação para concluir o processo de registro.                                   |  |  |
|                                                 | Este passo é necessário para evitar que outros usuários usem seu endereço de e- |                                                                                                    |                                                                                                    |  |  |
|                                                 | Eu<br>Se v                                                                      | uso o site como um usuário final<br>ocê for um usuário final e quiser adquirir produtos para uso<br>do, baixe o soltware Toolbox Naviextras para PC, que é | Eu uso o site como um usuário corporativo<br>Se você for um ciente corporativo da União Europeia usando<br>um id de N/A da UE e quiser a isencão do V/A para suas |  |  |
| Mapas e mais                                    | insta                                                                           | issário para comprar mapas e extras para seu dispositivo e<br>Iá-los.                                                                                      | compras, registre-se como um usuário corporativo.                                                                                                    |  |  |
| Resgatar código ou ativar                       |                                                                                 | CONTINUAR COM O DOWNLOAD DO TOOLBOX »                                                                                                    | CONTINUAR COM O REGISTRO CORPORATIVO >>                                                                                                    |  |  |
| 🔕 Atendimento ao cliente 🕨                      |                                                                                 |                                                                                                    |                                                                                                    |  |  |

<sup>1</sup> Toolbox Naviextras é um software utilizado para conectar seu GPS com seu computador. Ele permite a você ver todas as atualizações disponíveis, baixar os arquivos necessários da internet e atualizar o seu GPS com novo conteúdo.

#### NX403B-4

• Clique em "DOWNLOAD" na opção Toolbox Naviextras, para baixar a ferramenta em seu computador.

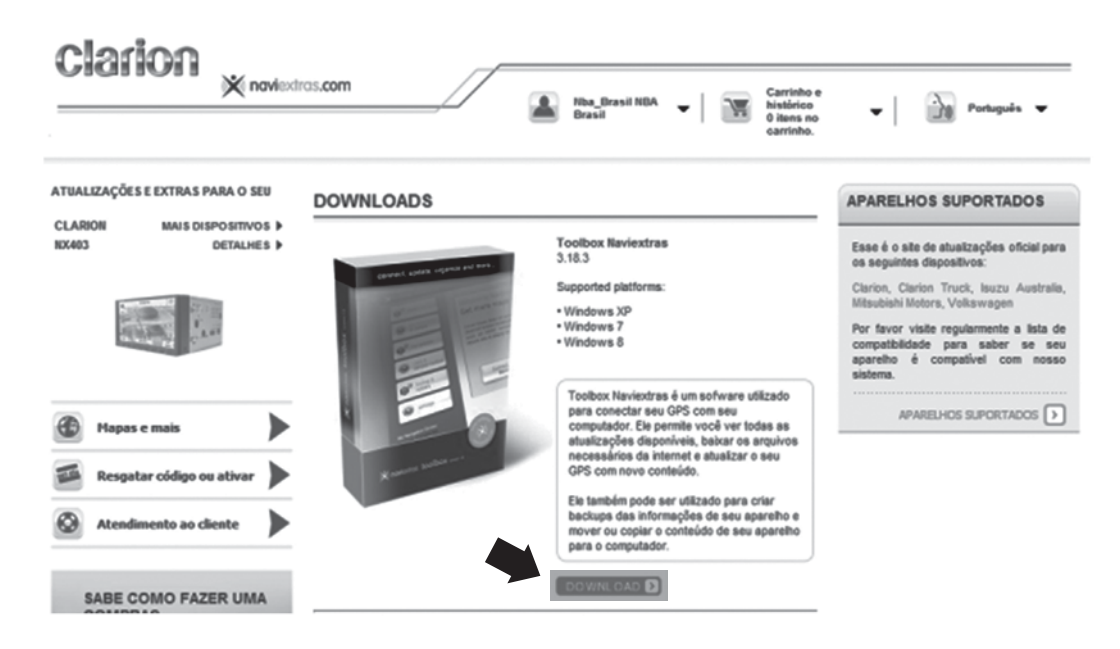

- 1. Procedimento para instalação da ferramenta Tool Box.
- Execute o arquivo baixado "Naviextras\_Toolbox\_Setup.exe"
- Selecione o idioma desejado.
- Clique em "OK".

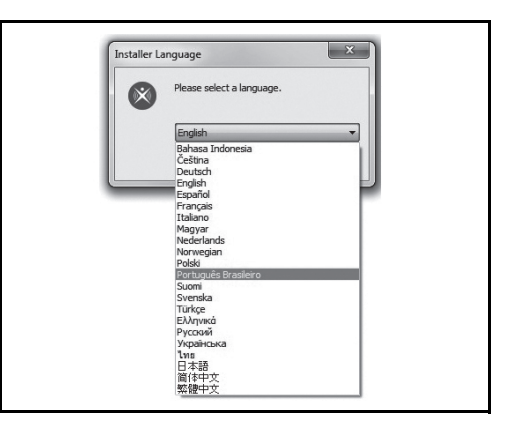

• Clique em "Próximo" para proceder com a instalação.

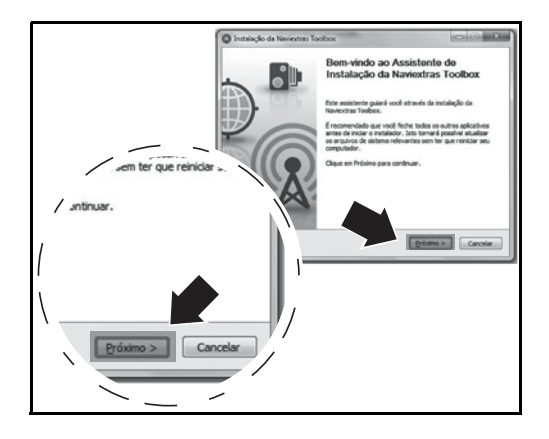

- Verifique o Acordo de Licença de Utilizador Final de Software e Base de Dados.
- Clique em "Eu Concordo".

- Selecione o local de instalação do aplicativo.
- Clique em "Instalar".

- Insira o SD Card do Navegador Clarion NX403B no computador.
- Clique em "Terminar".

### ATUALIZAÇÃO DO MAPA NO SD CARD

- 2. Processo de atualização do mapa no SD Card.
- Insira o Usuário e Senha cadastrados.
- Clique em "LOGIN".

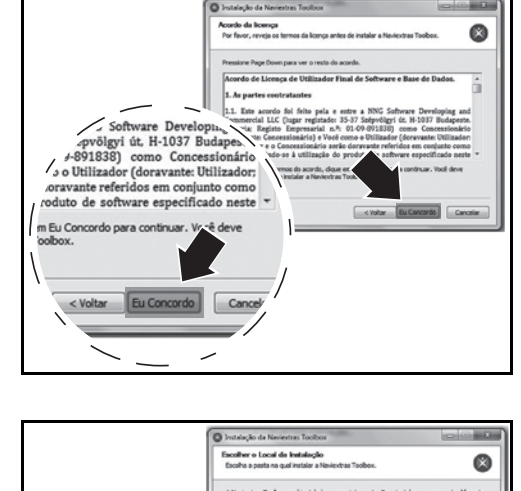

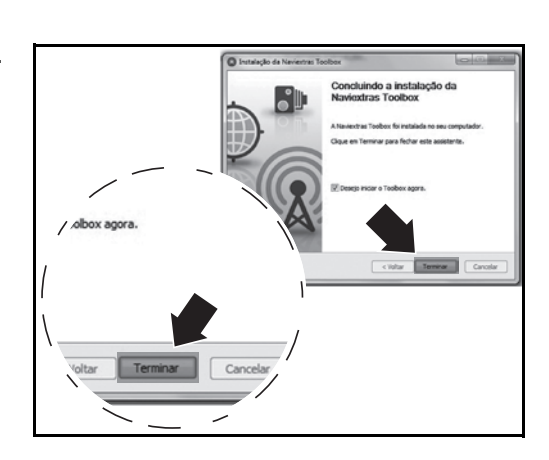

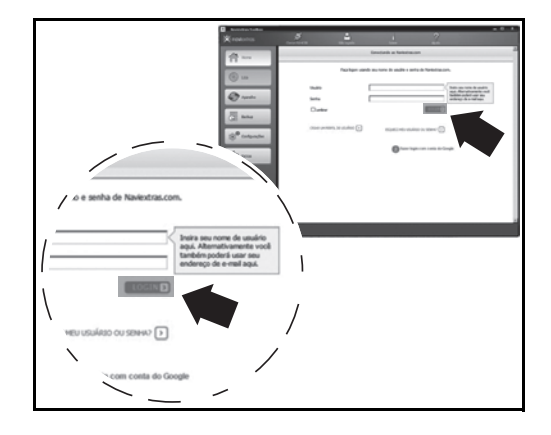

- Caso não esteja inserido o SD Card, aparecerá a tela, conforme mostra a figura, basta apenas inseri-lo.
- Clique em "Sim" na próxima tela.

- "Informação", ela é Opcional
- Coletar LOGs do GPS, que são estáticas criadas pelo GPS durante a navegação
- Caso queira efetuar o Update dos Logs, clique em "Sim". Caso queria apenas proceder com a atualização do mapa, clique em "Não".

- Antes da atualização principal do Mapa, é necessário efetuar uma atualização de correção obrigatória.
- Clique em "Instalar".

#### **BACKUP CONTEÚDO SD CARD**

- "Primeiro backup"
- Clique em "Sim, eu desejo fazer o backup", para salvar os dados atuais no SD Card.

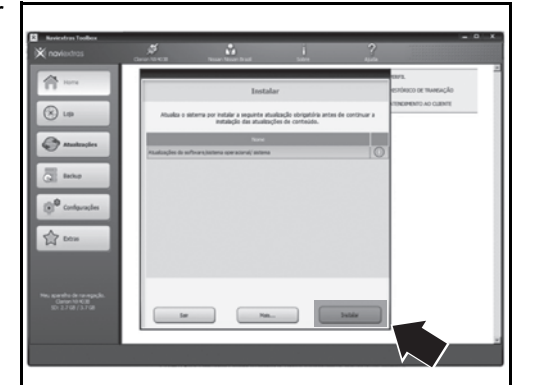

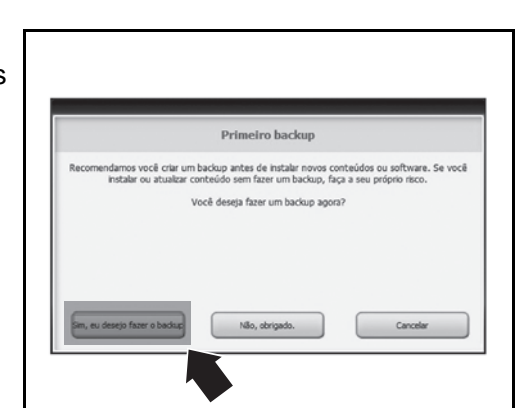

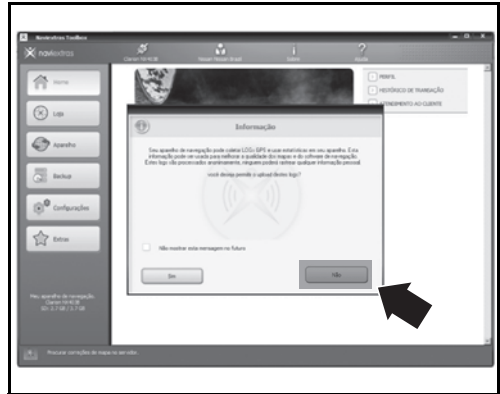

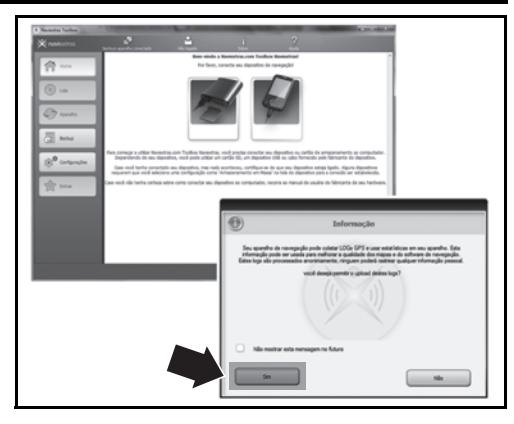

- Aguarde até o término da criação do primeiro backup.
- Clique em "OK".

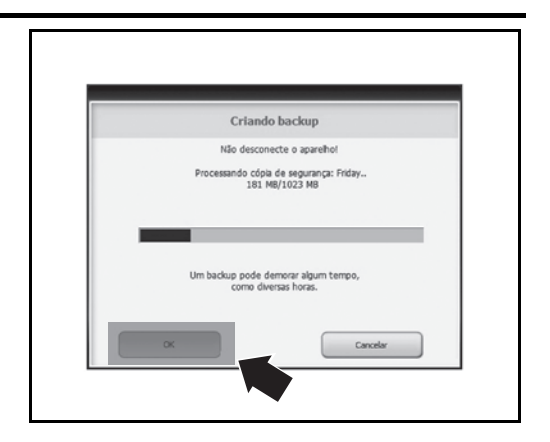

Processando... 1%

Cancelar

Baixando arqui 2.1 MB/34 MB

Mostrar info detalhada

• Automaticamente iniciará o processo de atualização obrigatória.

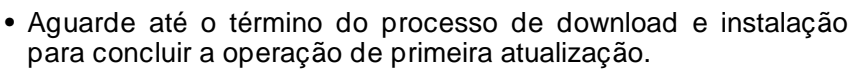

• Clique em "OK".

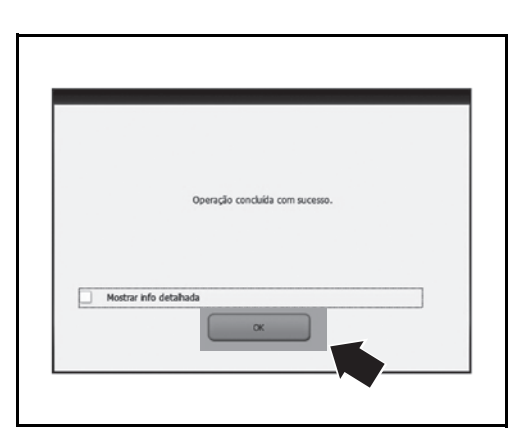

- Siga os procedimentos indicados na próxima tela apresentada pela ferramenta.
- Clique em "OK".

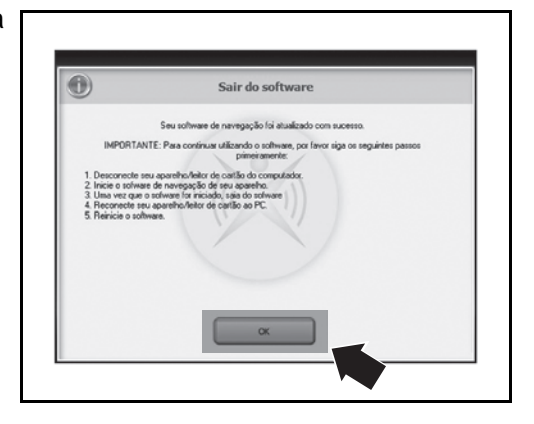

- Após reiniciar a ferramenta Tool Box e inserir novamente o SD Card no computador
- Aparecerá a tela inicial, conforme mostra a figura.
- Clique em "Loja".

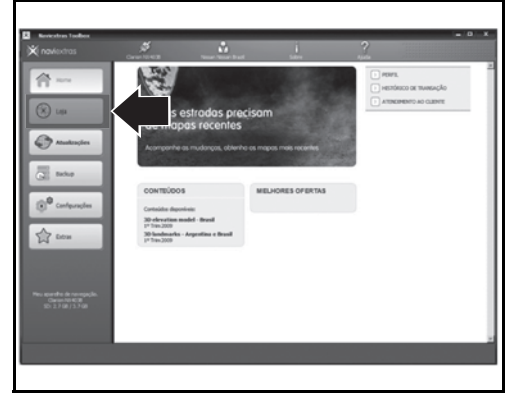

#### SELEÇÃO DO MAPA

- Selecione a última atualização do "Mapa para Brasil".
- Clique em "LER MAIS".

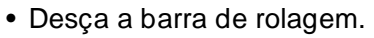

- Selecione a opção "Último mapa".
- Clique em "ADICIONAR AO CARRINHO".

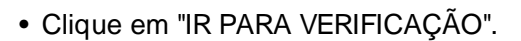

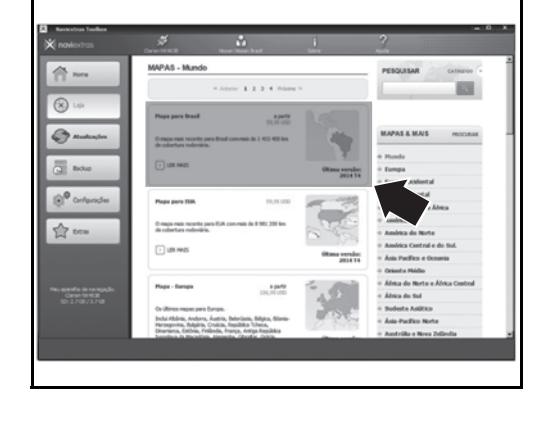

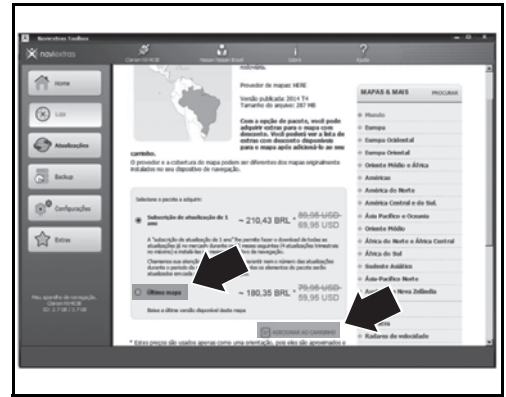

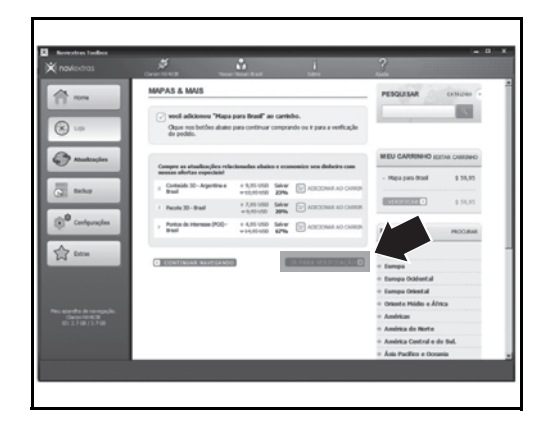

#### • Clique em "VERIFICAR".

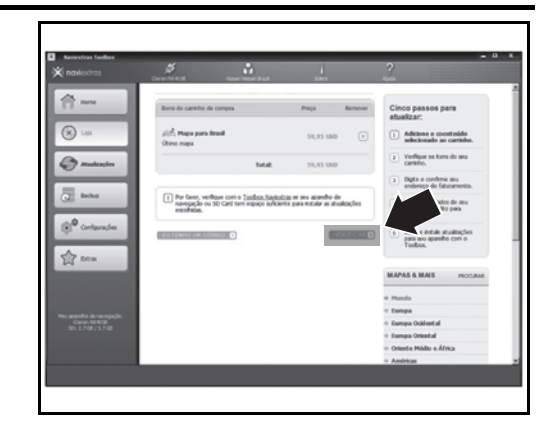

Babe e l para seu

> dados de seu rédito para

#### PAGAMENTO

• Clique em "ENDEREÇO DE FATURAMENTO".

- Preencha as informações dos quadros abaixo.
- Clique em "VERIFICAR PEDIDO".

- Confirme as informações informadas.
- Clique em "ENVIANDO O PEDIDO E PAGAMENTO".

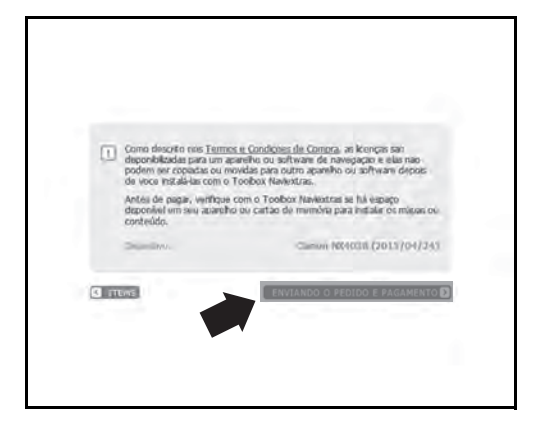

0

\$7

• Clique para selecionar a forma de pagamento.

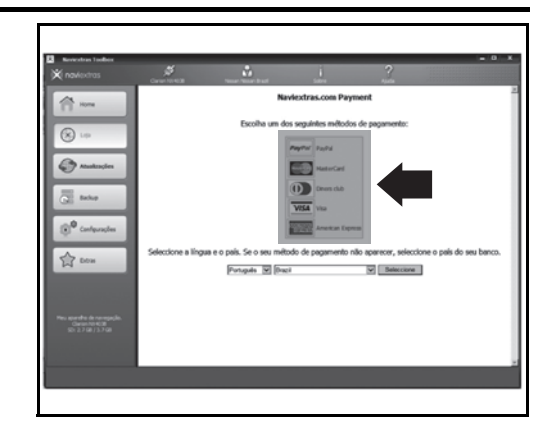

• Insira as informações solicitadas no quadro abaixo.

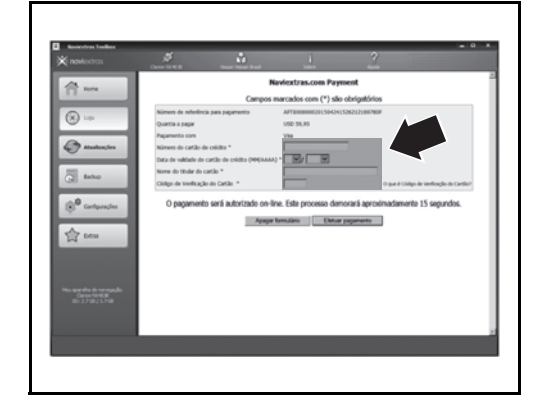

• Aguarde a confirmação do pagamento.

# Image: second second

#### INSTALAÇÃO DO NOVO MAPA

- Automaticamente será direcionado para a tela, conforme mostra a figura.
- Clique em "Instalar".

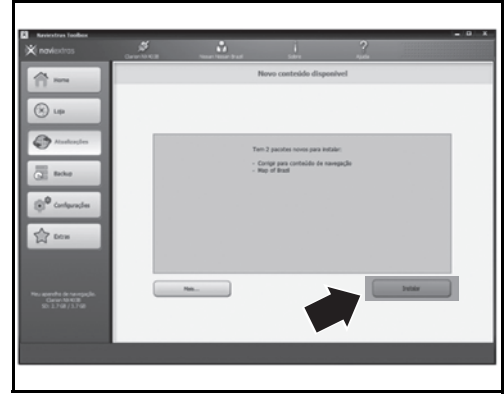

- Efetue um novo backup dos dados do SD Card.
- Clique em "Sim, eu desejo fazer o backup".

- Aguarde a finalização do backup.
- Clique em "OK".

 Automaticamente iniciará o processo de instalação do novo software, aguarde até o término.

- O processo está concluído, clique em "OK".
- Encerre o aplicativo e remova o SD Card do computador. Depois do procedimento finalizado:
- Recoloque o cartão no navegador.

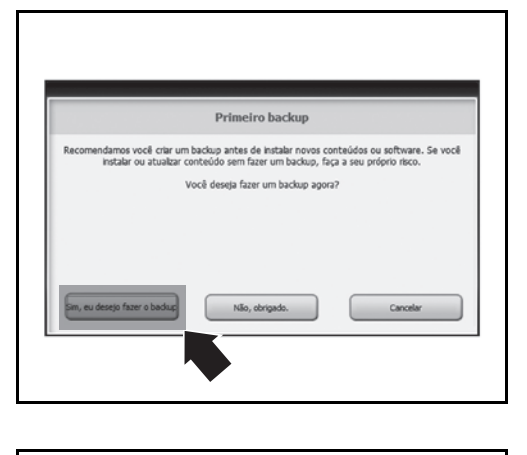

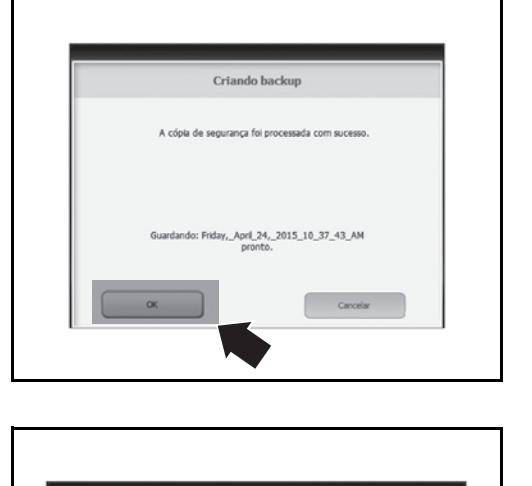

Processando... 0%

filepart 4.1 MB/7.7 MB

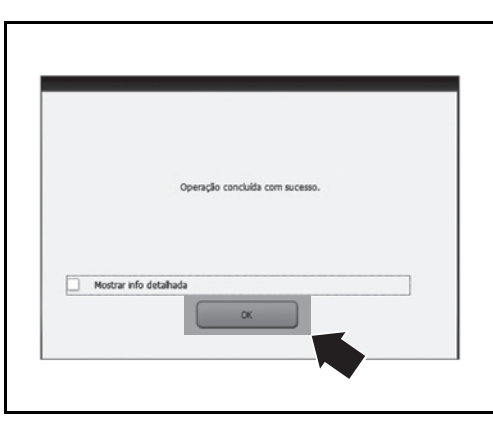

Carotar